## Managing Inventory Through Cycle Counting

Last Modified on 07/18/2022 5:49 pm EDT

This guide explains how to manage and configure inventory using cycle counting. It is intended for general users.

Tracking your inventoried line items can be handled in two ways:

- Wall-to-wall count Auditing all inventoried items at one time
- Cycle count Dividing inventoried items into sets (e.g. cycle A, cycle B, etc.) which are each counted periodically. Cycle counting is typically more manageable, with any given product being counted every few months.

## Cycle Counting in aACE

Fields for managing a cycle count schedule are on the Line Item Codes module. At an inventoried item's detail view, click the Inventory Management tab. The Cycle field lets you organize various inventoried items into scheduled sets. (See below for batch update tools.)

| Inventoried Item            | Setup                                   |                                            |                   |           |            |          |          |               |                                          | Notices 🔒                                | Tasks 🔽               | Emails 🔛   | Docs @ |
|-----------------------------|-----------------------------------------|--------------------------------------------|-------------------|-----------|------------|----------|----------|---------------|------------------------------------------|------------------------------------------|-----------------------|------------|--------|
|                             |                                         |                                            |                   |           |            |          |          |               |                                          |                                          |                       |            |        |
| eneral Info                 |                                         |                                            | Unit Inf          | Unit Info |            |          |          |               | Default Value for Order Item Addt'l Info |                                          |                       |            |        |
| ype                         | Est Unit Cost                           | Price                                      | Net Wt            | Gross V   | Vt L       | W        | н        | Est Ship Cost | Paired                                   | for upsell with v                        | vorkbooks             |            |        |
| extbook                     | 74.99                                   | 86.24                                      | 3                 | 3         | 11         | 8        | 1        | 5.99          |                                          |                                          |                       |            |        |
| lanufacturer                | Mfr Part #                              | MSRP                                       | SKU               |           | MOQ        | Sale     | Case Qty | UOM           |                                          |                                          |                       |            |        |
| est 2                       |                                         | 89.99                                      | 6141445           | TF        |            |          | 10       | Each          |                                          |                                          |                       |            |        |
|                             |                                         |                                            |                   |           |            |          |          |               |                                          |                                          |                       |            |        |
| Inventory Balances          | Options                                 | Custom Prices (1)                          | Vendo             | vrs (5)   | Invento    | ry Mana  | agement  | Photos (      | )                                        |                                          |                       |            |        |
| ventory Replenishme         | nt for Offices                          |                                            |                   |           |            |          |          |               |                                          | Default Bin                              | IS                    |            |        |
| Office                      | On Hand Av                              | ailable Total                              | % of Target       | Та        | roet Rep   | enish Me | thod     | From          |                                          | Office                                   | Default Bin           | Return Bin |        |
| > AI                        | 160                                     | 120 121                                    | in or ranges      |           | nger roop  |          |          |               | ^ #c                                     | > AI                                     | C-AI                  |            | ^      |
|                             |                                         |                                            |                   |           |            |          |          |               |                                          |                                          |                       |            |        |
|                             |                                         |                                            |                   |           |            |          |          |               |                                          |                                          |                       |            |        |
|                             |                                         |                                            |                   |           |            |          |          |               |                                          |                                          |                       |            |        |
|                             |                                         |                                            |                   |           |            |          |          |               |                                          |                                          |                       |            |        |
|                             |                                         |                                            |                   |           |            |          |          |               |                                          |                                          |                       |            |        |
|                             |                                         |                                            |                   |           |            |          |          |               | >                                        |                                          |                       |            | v      |
| wentory Replenishme         | nt for Independent                      | fently Managed Bir                         | 15                |           |            |          |          |               | Ţ                                        | Inventory                                | Setup                 | _          |        |
| iventory Replenishme        | ent for Independ                        | fently Managed Bir<br>aliable Total        | 15<br>% of Target | Ta        | irget Repl | enish Me | thod     | From          | -                                        | Inventory S                              | Setup                 | ext Serial |        |
| iventory Replenishme        | ent for Independent                     | fently Managed Bir<br>allable Total        | ns<br>% of Target | Ta        | irget Repi | enish Me | thod     | From          | _                                        | Inventory S<br>Cycle<br>Q1               | Setup                 | ext Serial | ~      |
| nventory Replenishme<br>Bin | e <b>nt for Indepen</b><br>On Hand Av   | <b>Jently Managed Bir</b><br>ailable Total | ns<br>% of Target | Та        | irget Repi | enish Me | ethod    | From          |                                          | Inventory S<br>Cycle<br>Q1               | Setup                 | ext Serial | -      |
| nventory Replenishme<br>Bin | e <b>nt for Indepen</b> e<br>On Hand Av | <b>dently Managed Bi</b><br>aliable Total  | ns<br>% of Target | Ta        | rget Repi  | enish Me | sthod    | From          | ~                                        | Inventory S<br>Cycle<br>Q1<br>Track by N | Setup<br>N<br>Mfr Lot | ext Serial |        |

After organizing your inventory cycles, you can use the Advanced Search

(https://aace6.knowledgeowl.com/help/understanding-advanced-search-functionality) tool to quickly find all line items in a specific inventory set.

## **Batch Updates for Cycle Counting**

You can update the cycle counting fields for multiple inventoried items at one time. To leverage these batch updates, use the <u>Quick Search (https://aace6.knowledgeowl.com/help/using-the-quick-search-bar</u>) bar or the <u>Advanced Search (https://aace6.knowledgeowl.com/help/understanding-advanced-search-functionality</u>) tool to display the items you want to update. Then click Actions > Update Inventory Count Cycle for LICs in List. At the dialog, enter an abbreviation for this group and click Update. (Note: The field width easily fits up to seven characters.)

| Record: 1 of 7 | 7           |                                        |                    |                               |                                                     | Actions                                                                                               |                      |          |         |            |        |   |  |
|----------------|-------------|----------------------------------------|--------------------|-------------------------------|-----------------------------------------------------|----------------------------------------------------------------------------------------------------|----------------------|----------|---------|------------|--------|---|--|
| Codos          |             |                                        |                    |                               |                                                     |                                                                                                    | Send Notice Re: List |          |         |            |        |   |  |
| Codes          |             |                                        |                    |                               |                                                     | Activate Line Item Co                                                                                 | des in               | List     |         |            |        |   |  |
|                |             |                                        | ITM-INV            |                               |                                                     | Deactivate Line Item                                                                                  | Codes                | in List  |         |            |        |   |  |
| Туре           | Code Q      | Description                            | Rec Type           | Pref Vendor 🤍                 | Invtry On Hand                                      | Update Type for Line                                                                                  | Item C               | odes in  | List    |            |        |   |  |
| Textbook       | TB-FRNCH3   | J'Apprends: I Learn French 3rd Edition | ITM-INV            | Textbook                      | 0                                                   | Update Costs, Rates and Commissions for Line Item Codes in L                                          |                      |          |         |            |        |   |  |
| Textbook       | TM-FRNCH3   | J'Apprends: I Learn French Teacher's   | ITM-INV            | Textbook                      | 0                                                   | Update Product Specs                                                                                  | for Li               | ne Iten  | n Code  | is in List |        |   |  |
| Technology     | TBLT-7      | Student Tablet, 7" Screen              | ITM-INV            | LearnWright Inc. 0            |                                                     | Update Enable Shipping for Line Item Codes in List                                                    |                      |          |         |            |        |   |  |
| Notebook       | NTBK-011    | Lab Notebooks / Journals               | ITM-INV            | McGullicuddy 0                |                                                     | Update Sales Entry for Line Item Codes in List                                                        |                      |          |         |            |        |   |  |
| Textbook       | TB-LIT102   | The Complete Works of Shakespeare      | ITM-INV            | McGullicuddy                  | 0                                                   | Update Auto-Update Cost Rate for Line Item Codes in List                                              |                      |          |         |            |        |   |  |
| Technology     | TBLT-8      | Student Tablet, 8" Screen              | ITM-INV            | LearnWright Inc. 0            |                                                     | Add Prefix to Code for Line Item Codes in List                                                        |                      |          |         |            |        |   |  |
| Technology     | TBLT-8C     | Student Tablet, 8" Case                | ITM-INV Aperture 0 |                               | Remove Prefix from Code for Line Item Codes in List |                                                                                                    |                      |          |         |            |        |   |  |
| Textbook       | TB-MTH6     | Middle Grade Math 6th Edition          | ITM-INV            | McGullicuddy                  | 0                                                   | Lindata Inventory Bala                                                                                | near                 |          |         |            |        |   |  |
| Workbook       | WKBK-FRNCH3 | J'Apprends: I Learn French Workbook    | ITM-INV            | Textbook                      | 0                                                   | Admin Update Inventory Bala                                                                           | ry Ba                | ances    |         |            |        |   |  |
| Technology     | TECH-B      | Electronic Whiteboard Mounting Kit     | ITM-INV            | Aperture                      | 0                                                   |                                                                                                    |                      |          | _       |            |        |   |  |
| Technology     | TECH-C      | Electronic Whiteboard Screen           | ITM-INV            | LearnWright Inc.              | 0                                                   | Update Inventory Cou                                                                                  | nt Cyc               | le for L | ine Iti | em Codes i | n List | * |  |
| Technology     | TECH-A      | Electronic Whiteboard Connection Panel | ITM-INV            | LearnWright Inc.              | 0                                                   | Update Default Bin for                                                                                | Line                 | ttem O   | odes in | n List     |        |   |  |
| Technology     | TBLT-7C     | Student Tablet, 7* Case                | ITM-INV            | Aperture                      | 0                                                   | 0 Update Return Bin for Line Item Codes in List                                                       |                      |          |         |            |        |   |  |
| Textbook       | TB-MTH7     | Middle Grade Math 7th Edition          | ITM-INV            | Pewter Anderson               | 0                                                   | Generate Purchase Orders for Inv Replenishment                                                        |                      |          |         |            |        |   |  |
| Textbook       | TB-LIT104   | Shakespeare's Cornedies                | ITM-INV            | Macmillan 0<br>McGullicuddy 0 |                                                     | Generate Production Orders for Inv Replenishment<br>Generate Transfer Shipments for Inv Replenishment |                      |          |         |            |        |   |  |
| Textbook       | TB-LIT106   | Shakespeare's Tragedies                | ITM-INV            |                               |                                                     |                                                                                                    |                      |          |         |            |        |   |  |
| Textbook       | TB-LIT120   | Complete Poems of Gerard Manley        | ITM-INV            | Macmillan                     | 0                                                   | Auto-Update Cost Rat                                                                                  | es                   |          |         |            |        |   |  |
| Textbook       | TB-LIT130   | Beowulf - A New Translation and        | ITM-INV            | McGullicuddy                  | 0                                                   | Import Line Item Cod                                                                                  | 25                   |          |         |            |        |   |  |
| Brush          | SE-B-H      | 1/2" Hake Brush                        | ITM-INV            | China Brushworks              | 0                                                   | Export Line Item Code                                                                                 | :5                   |          |         |            |        |   |  |
| Brush          | SE-B-G4     | Goat hair bamboo brush size 4          | ITM-INV            | China Brushworks              | 0                                                   | 0                                                                                                    | 0                    | *        | 1       | ACTIVE     | •      | * |  |
| Brush          | SE-B-WB2    | White bristle bamboo brush size 2      | ITM-INV            | China Brushworks              | 0                                                   | 0                                                                                                    | 0                    | *        | 1       | ACTIVE     |        | * |  |
| Brush          | SE-B-R1     | Rabbit hair bamboo brush size 1        | ITM-INV            | China Brushworks              | 0                                                   | 0                                                                                                    | 0                    | *        | 1       | ACTIVE     |        | * |  |
| Technology     | TBI T-9     | Student Tablet 0" Screen               | ITM.INM            | Learn/Mright Inc              | 0                                                   | 0                                                                                                    |                      | 1        | 1       | ACTINE     |        |   |  |

## **Inventory Printouts and Adjustments**

To assist in the actual count, you can generate a printout of current inventory. Navigate from Main Menu > Order Setup > Line Item Codes > Print > Open Report Selector > Actual Inventory Count by Type.

This printout lists inventoried LICs by category, providing item name, item code, current system balance, and blank lines for the counted quantity and the required adjustment. With this report, the hands-on count will not have the rigor of a blind count, since the system balance is shown.

After a count, you can <u>make an inventory adjustment</u> (https://aace6.knowledgeowl.com/help/making-inventoryadjustments) to update your system. Some organizations find it easier to conduct inventory counting right on the Inventory Adjustment module.